## Eltávolítás (Uninstall)

Amennyiben már nem szeretné használni a program magyar verzióját, eltávolíthatja azt anélkül, hogy az bármilyen hatással lenne az eredeti programjára. Az eltávolításhoz nyissa meg a Windows vezérlőpultot és kattintson a "Programok hozzáadása és törlése" ikonra majd keresse meg a "Sprint-Layout 6.0 Magyar verzió"-t és válassza az eltávolítást.

Vagy kattintson a Start Menü | Programok | Sprint Layout 6.0 telepítési mappájának - Magyar verzió mappájában az "Eltávolítás HU" parancsikonra.

Az eltávolítás ablak megjelenik

| Sprint-Layout 6.0 HU - Eltávolítás |                                                                                                    |
|------------------------------------|----------------------------------------------------------------------------------------------------|
| <u>.</u>                           | Biztosan szeretné törölni a Magyar verzió komponenseit ?<br>(Csak a Magyar verzió fájlai törlődnek) |
|                                    | Igen Nem                                                                                            |

Nyomja meg az IGEN gombot az eltávolításhoz. Várja meg amíg a művelet befejeződik.

## Megjegyzés:

Amennyiben az eredeti programot is el kívánja távolítani, akkor előbb a Magyar verziót távolítsa el és csak utána az eredetit.

Később bármikor újratelepítheti a Magyar verziót, ha bemásolja a **Layout60\_hu.exe** fájlt, a Sprint-Layout 6.0 telepítési mappájába és ott futtatja azt.